## Payroll

# R. Reports Menu: L. State Withholding Report

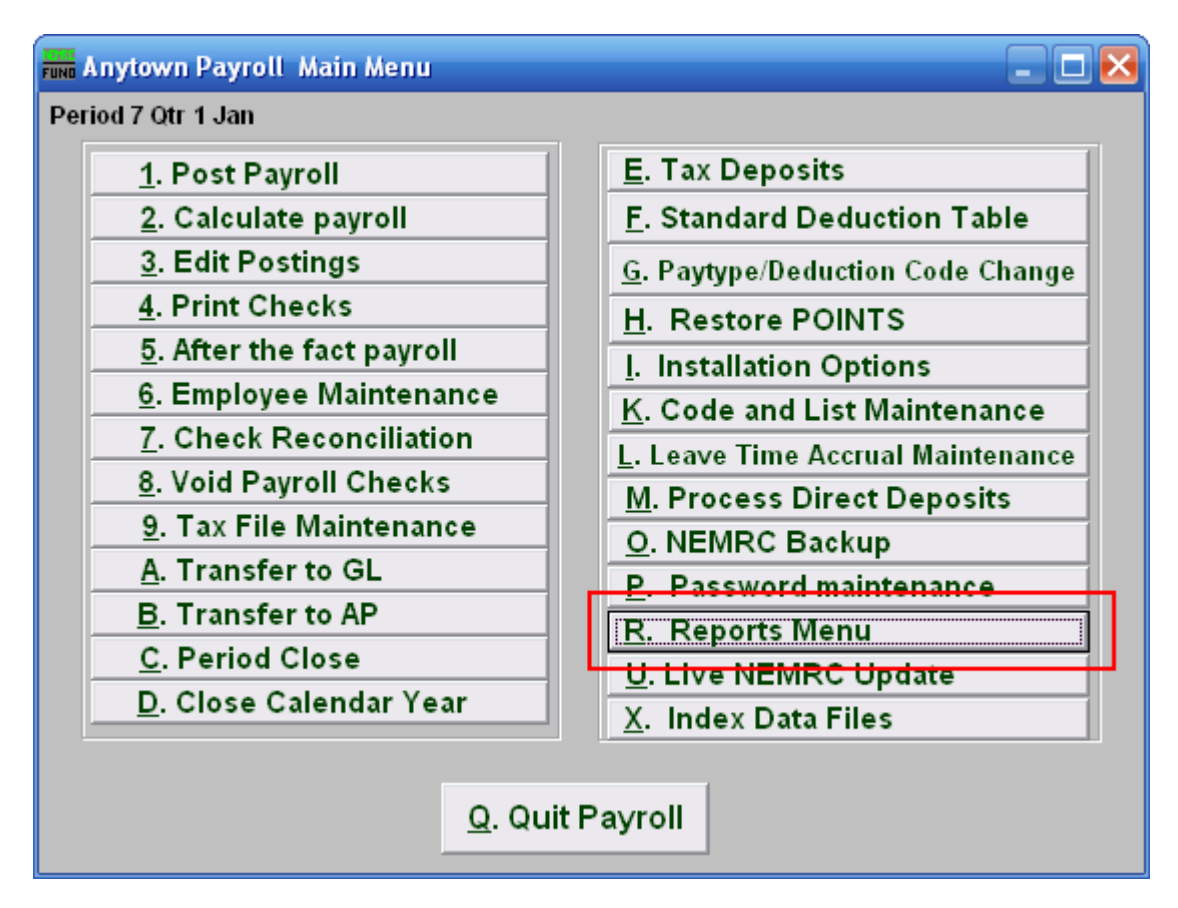

Click on "R. Reports Menu" from the Main Menu and the following window will appear:

### Payroll

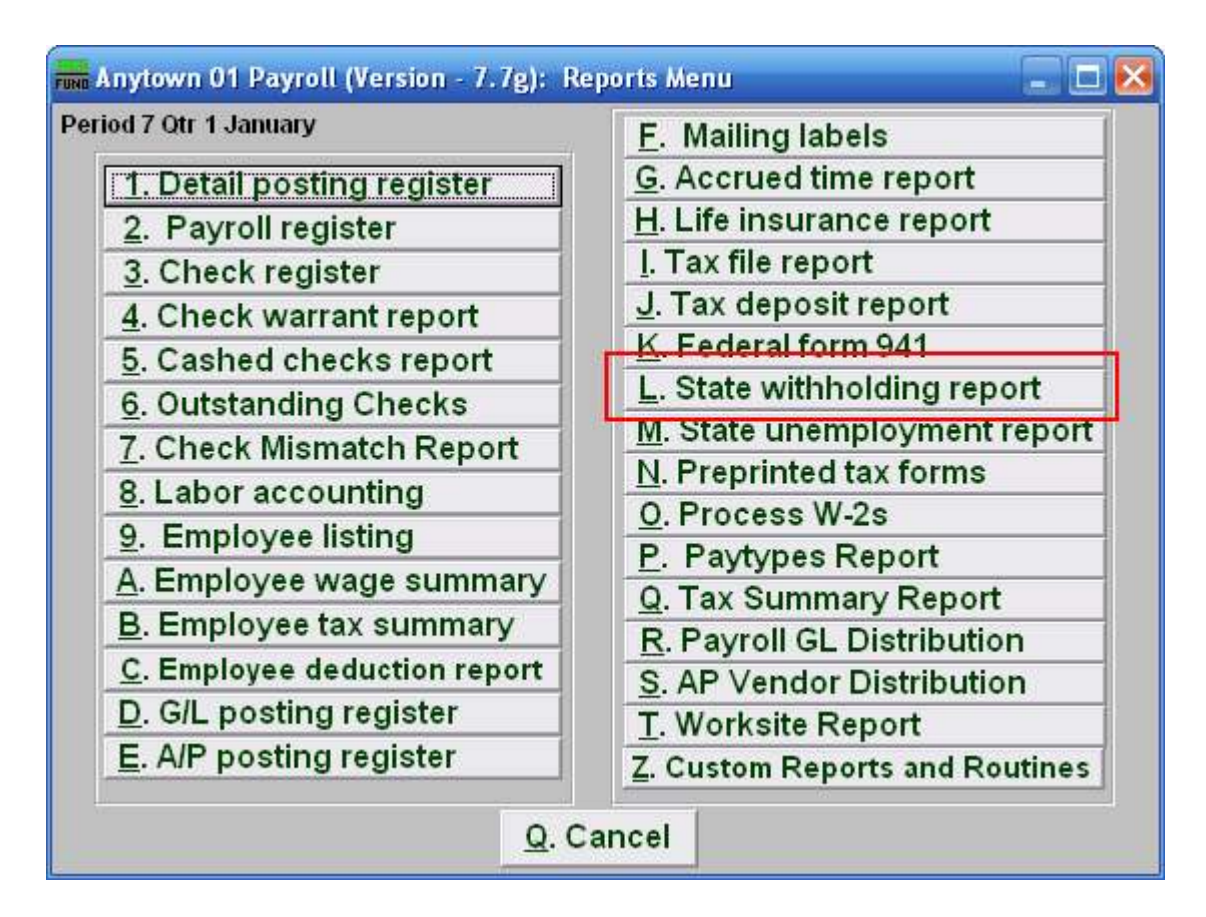

Click on "L. State withholding report" from the Reports Menu and the following window will appear:

#### Payroll

### State Withholding Report

| 🖬 State Withholding Report     |               |              |                |
|--------------------------------|---------------|--------------|----------------|
| Range 1                        | 🔘 Individual  | • AII        |                |
| Employee #                     | 2             | Eind         |                |
| Department                     | 3             |              |                |
| Order 4   Employee  Department |               |              |                |
| Check Dates                    | : // <u>5</u> | to //        | 5              |
| Show Social Security Number 6  |               |              |                |
| 7                              | 8             | 9            | 10             |
| P <u>r</u> eview               | <u>P</u> rint | <u>F</u> ile | <u>C</u> ancel |

- 1. Range: Click to choose whether this report is for an Individual or All Employees.
- 2. Employee #: If you chose Individual, select the Employee # for the Employee you want this report to be for.
- **3. Department:** If you chose All, you may select the Department you want this report to be for, or leave this blank to report for all Departments.
- 4. Order: Employee OR Department: Click to choose whether this report prints in order of Employee number or in order of Department.
- 5. Check Dates: Enter the beginning and ending check issued dates for reporting.
- 6. Show Social Security Number: Check this box to include Employee Social Security Numbers on this report.
- **7. Preview:** Click this button to preview this report. Refer to GENERAL PREVIEW for more information.
- **8. Print:** Click this button to print this report. Refer to GENERAL PRINTING for more information.
- **9.** File: Click this button to save this report on this computer. Refer to GENERAL FILE for more information.
- **10.** Cancel: Click "Cancel" to cancel and return to the previous screen.